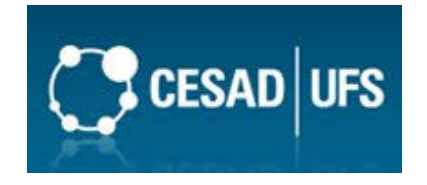

## SERVIÇO PÚBLICO FEDERAL MINISTÉRIO DA EDUCAÇÃO UNIVERSIDADE FEDERAL DE SERGIPE PRÓ-REITORIA DE PÓS-GRADUAÇÃO E PESQUISA COORDENAÇÃO DE PÓS-GRADUAÇÃO

## EXAME DE PROFICIÊNCIA EM LÍNGUA ESTRANGEIRA (EPLE) EDITAL POSGRAP/COPGD/UFS Nº 04/2021

GUIA DE ACESSO À PLATAFORMA DO EXAME

## 1) O CANDIDATO DEVE ACESSAR O SITE <u>HTTPS://CESAD.UFS.BR/</u> E ESCOLHER A OPÇÃO **"AMBIENTE DE APRENDIZADO VIRTUAL"**.

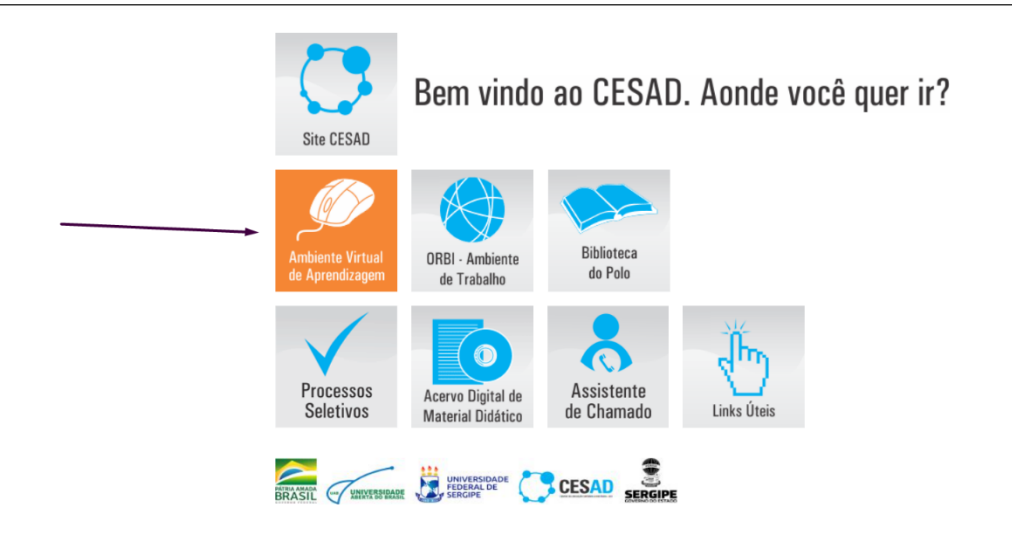

 2) O SISTEMA IRÁ REDIRECIONAR O CANDIDATO PARA UMA TELA DE ACESSO AO SISTEMA, NA QUAL DEVERÁ INFORMAR O LOGIN (DÍGITOS DO NÚMERO DO CPF DO CANDIDATO) E A SENHA (CSD + OS QUATRO PRIMEIROS DÍGITOS DO CPF DO CANDIDATO) E CLICAR EM "ACESSAR"

| CESAD                                       | (                   | Dlá! seja bem-vindo                                                       |
|---------------------------------------------|---------------------|---------------------------------------------------------------------------|
| Acesso ao AVA<br>Usuánic(CPF)<br>0000000000 |                     | Aterial para Apoio                                                        |
| Senha                                       |                     | Biblioteca dos polos                                                      |
| Acessar                                     | Esqueci minha senha | Acesso ao AVA Eventos<br>AVA GRADUAÇÃO - Fechamento de disciplinas 2020-1 |
| Manuais de Apoio                            | Manual do tutor     | Links     WINRAR(COMPACTADOR)                                             |

3) APÓS O CANDIDATO INFORMAR AS CREDENCIAS DE LOGIN VÁLIDAS, DEVERÁ ESCOLHER A OPÇÃO "AVA EVENTOS". OBS: CASO O CANDIDATO JÁ SEJA ALUNO OU JÁ TENHA FEITO ALGUM CURSO PELO CESAD, IRÁ APARECER MAIS DE UMA OPÇÃO NA TELA. MESMO ASSIM, DEVERÁ CLICAR NA OPÇÃO "AVA EVENTOS"

| CESAD                                                                                                    | Olá! seja bem-vindo                              |
|----------------------------------------------------------------------------------------------------|--------------------------------------------------|
| Escolha qual ava deseja acessar:                                                                                | Material para Apoio                              |
|                                                                                                    | Biblioteca dos polos                             |
|                                                                                                    | ACesso ao AVA Eventos                            |
|                                                                                                    | AVA GRADUAÇÃO - Fechamento de disciplinas 2020-1 |
| Manuais de Apoio                                                                                                | C Links                                          |
| Manual do professor Manual do tutor                                                                             | WINRAR(COMPACTADOR)                              |
| د السبع المعالم المعالم المعالم المعالم المعالم المعالم المعالم المعالم المعالم المعالم المعالم المعالم المعالم |                                                  |
|                                                                                                    |                                                  |

4) UMA VEZ ACESSADO O SISTEMA, O CANDIDATO DEVERÁ ROLAR A TELA PARA BAIXO ATÉ ENCONTRAR A CATEGORIA "RESUMO DOS CURSOS". NESTA ÁREA, APARECERÁ PARA O CANDIDATO A PROVA NA QUAL ELE SE INSCREVEU.

| ×                        |                                     |                                 | 🜲 🍺 Aluno Teste 🌅 🝷                                 |
|--------------------------|-------------------------------------|---------------------------------|-----------------------------------------------------|
| 🚯 Painel                 |                                     |                                 | 0 ·                                                 |
| 希 Página inicial do site |                                     |                                 | :=                                                  |
| 🛗 Calendário             |                                     |                                 | Naphuma atividade com prazo                         |
| Arquivos privados        | PROFICIÊNCIA                        |                                 |                                                     |
| 🞓 Meus cursos            | Prova de Inglês 2021.1 - Turma 1    |                                 | Arquivos privados                                   |
|                          |                                     |                                 |                                                     |
|                          | Resumo dos cursos                   |                                 | Nenhum arquivo disponível                           |
|                          | ▼ TODOS (EXCETO OCULTOS) ▼          | I≟ NOME DO CURSO ▼ III CARTÃO ▼ | Gerenciar arquivos privados                         |
|                          |                                     |                                 | Usuários Online                                     |
|                          |                                     |                                 | 1 usuário online (últimos 5 minutos)<br>Aluno Teste |
|                          | Prova de Inglês 2021.1 -<br>Turma 1 |                                 | Últimos emblemas                                    |

5) APÓS CLICAR NO ÍCONE DA PROVA NA QUAL SE INSCREVEU, A PÁGINA SERÁ REDIRECIONADA PARA A ÁREA DO PARTICIPANTE, ONDE ESTARÁ DISPONÍVEL UMA ÁREA COM OS AVISOS E, LOGO ABAIXO, O NOME DA PROVA ESCOLHIDA.

| sos importantes:                                                                                                 | Seu progress                                                                                                    |
|----------------------------------------------------------------------------------------------------|----------------------------------------------------------------------------------------------------|
| As questões, em número de<br>Recomenda-se que todas as                                                           | 10 (dez), são objetivas do tipo múltipla escolha com cada questão valendo um (01) ponto. Só há uma alternativa possível para cada questão.<br>questões sejam respondidas pelo candidato.                                                                                                    |
| Aos moldes da prova aplic<br>estrangeira. É permitido ao o                                                       | da presencialmente, é permitido o uso de dicionário. Este poderá ser do tipo língua estrangeira - português, português - língua estrangeira ou língua estrangeira - língu<br>andidato usar os três tipos citados de dicionário. Dicionários de termos técnicos também são permitidos.                                                                                                    |
| A comissão responsável pel<br>candidato.                                                                         | › EPLE não se responsabilizará por problemas técnicos, como falta de energia e queda da conexão à Internet, que impeçam a reentrada no sistema e a realização da prova pel                                                                                                    |
| Sobre o envio:                                                                                                   |                                                                                                    |
| <ul> <li>Os candidatos da prova de</li> <li>Ao finalizar a prova, o can<br/>botão "Enviar tudo e terr</li> </ul> | Inglês, turma 1, devem enviar a prova até as 10h30min. A partir desse horário o sistema estará bloqueado para o envio. didato deve clicar no botão "Enviar tudo e terminar". Em seguida, aparecerá uma mensagem solicitando a confirmação do envio, na qual o candidato deverá clicar novamente n ninar". Feito isso, a prova do candidato será finalizada e o envio terá sido concluído. |
| <ul> <li>É de inteira responsabilida</li> <li>Sobre fraudes:</li> </ul>                                          | de do candidato certificar-se de que a prova foi realmente enviada.                                                                                                    |
| <ul> <li>Conforme registrado no E<br/>brasileiro, Lei 2848/40) e e</li> </ul>                                    | dital que rege o Exame de Proficiência em Língua Estrangeira (EPLE), inverdades sobre a identidade (Art. 299 do Código Penal brasileiro, Lei 2848/40 e Art. 307 do Código Pena<br>stratégias de cola eletrônica (Art.311-A do Código Penal, Lei 12.550. de 2011) em certames públicos configuram crime e são passíveis de multa e reclusão.                                               |

6) O CANDIDATO DEVERÁ CLICAR NO ÍCONE COM O NOME DA PROVA ESCOLHIDA. LOGO EM SEGUIDA, DEVERÁ CLICAR NA OPÇÃO "TENTAR RESPONDER O QUESTIONÁRIO AGORA". EM SEGUIDA, O SISTEMA EXIBIRÁ UMA TELA CONTENDO O TESTE EM FORMATO DE QUESTIONÁRIO DIGITAL

| ≡                                                                            |                                                                         | 🛕 🍺 Aluno Teste 🌔 🝷                                                            |
|------------------------------------------------------------------------------|-------------------------------------------------------------------------|--------------------------------------------------------------------------------|
| Prova de Inglês 2021.1<br>Painel / Meus cursos / PPI01-2021.1 / Teste Técnie | <b>- Turma 1</b><br>co / Teste                                          | **                                                                             |
| Teste                                                                        |                                                                         |                                                                                |
|                                                                              | Método de avaliação: Nota mais alta                                     |                                                                                |
|                                                                              | TENTAR RESPONDER O QUESTIONÁRIO AGOR                                    | A                                                                              |
| ◀ Prova Inglès 01 - 2021.1                                                   | Seguir para ♀                                                           |                                                                                |
| INFORMAÇÃO                                                                   | CONTATOS<br>Cidada Univ. Prof. José                                     | Aloísia da Campos Av, Marachal Dondon, s/n, ld. Posa Elza São                  |
| Site do CESAD                                                                | Cristóvão/SE CEP 4910<br>Cristóvão/SE CEP 4910<br>Cristóvão/SE CEP 4910 | Aloisio de Campos AV. Marechar Kondon, syn, 3d. Rúsa Elze Sao<br>3-000<br>6869 |

7) APÓS TERMINAR DE RESPONDER ÀS QUESTÕES E ANTES DE FINALIZAR A PROVA, O CANDIDATO DEVERÁ SE CERTIFICAR SE TODAS AS ALTERNATIVAS FORAM SALVAS PELO SISTEMA. EM SEGUIDA, DEVERÁ CLICAR NO BOTÃO "ENVIAR TUDO E TERMINAR", O SISTEMA ABRIRÁ UMA JANELA DE CONFIRMAÇÃO NA QUAL O CANDIDATO DEVERÁ CLICAR NOVAMENTE EM "ENVIAR TUDO E TERMINAR".

| ≡                    |                        | 🛕 🗩 JOAO VICTOR DOS SANTOS OLIVEIRA 🌕 👻 |
|----------------------|------------------------|-----------------------------------------|
| Resumo de tentativas |                        | 1 2 3 4 5 6 7 8                         |
| Pergunta             | Status                 | 9 10                                    |
| 1                    | Resposta salva         | Einsliger textstive                     |
| 2                    | Resposta salva         |                                         |
| 3                    | Resposta salva         |                                         |
| 4                    | Resposta salva         |                                         |
| 5                    | Resposta salva         |                                         |
| 6                    | Resposta salva         |                                         |
| 7                    | Resposta salva         |                                         |
| 8                    | Resposta salva         |                                         |
| 9                    | Resposta salva         |                                         |
| 10                   | Resposta salva         |                                         |
|                      | RETORNAR À TENTATIVA   |                                         |
|                      | ENVIAR TUDO E TERMINAR |                                         |

8) E POR ÚLTIMO, O SISTEMA EXIBIRÁ UMA TELA CONFIRMANDO O ENVIO DA PROVA.

| Prova de<br>Painel / Cursos / | e Inglês 2021.1 - Turma 1<br>EPLE / PPI01-2021.1 / Teste Técnico / Teste / Visualização prévia |
|-------------------------------|------------------------------------------------------------------------------------------------|
|                               |                                                                                                |
| Iniciado em                   | Thursday, 1 Jul 2021, 11:11                                                                    |
| Estado                        | Finalizada                                                                                     |
| Concluída em                  | Thursday, 1 Jul 2021, 11:18                                                                    |
| Tempo<br>empregado            | 6 minutos 48 segundos                                                                          |

DESEJAMOS A TODOS(AS) UMA ÓTIMA PROVA!